## **Register for an Event**

Log-in using your personal username and password:

|                            | *                                  | * *                                         |                        |                      | Home                  | Helping<br>Banks<br>Communities |
|----------------------------|------------------------------------|---------------------------------------------|------------------------|----------------------|-----------------------|---------------------------------|
| About News<br>OBL & Inforr | Professional<br>nation Development | Government<br>Relations                     | Products<br>& Services | Employee<br>Benefits | Bankers<br>Foundation |                                 |
| ≁ LOGIN                    | Account Log<br>User<br>Pass        | gin<br>name:<br>wword:<br>Login<br>Register | Remember Log           | in                   |                       | Login                           |

Navigate to the "Professional Development" section of the website:

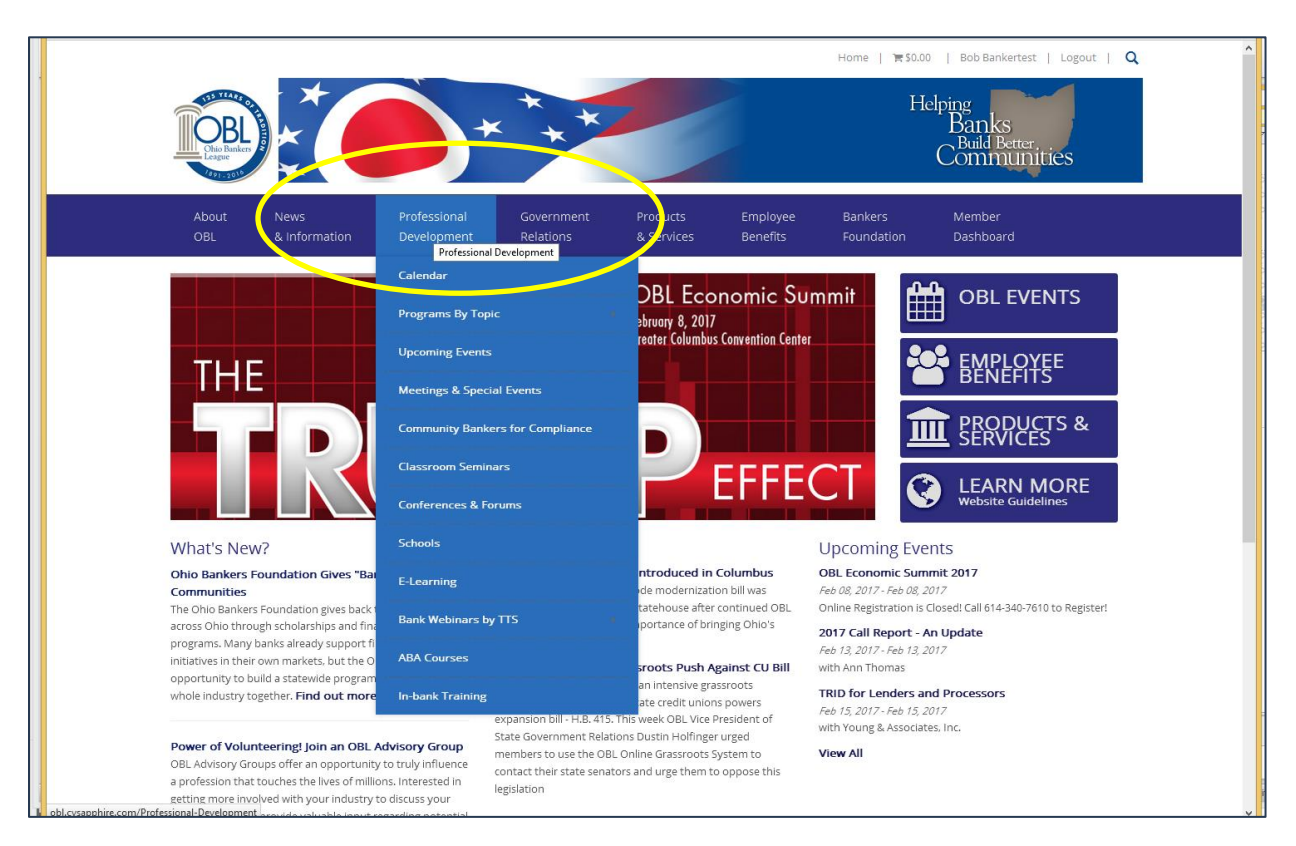

Select your area of interest from the drop-down menu (in this example, "Compliance" was selected from "Programs By Topic"):

|                                            |                                                     |                          |                      | Home   🗮 \$0.00   Bob Bankertest   Logout   🔾         |                     |                   |                              |                     |            |  |
|--------------------------------------------|-----------------------------------------------------|--------------------------|----------------------|-------------------------------------------------------|---------------------|-------------------|------------------------------|---------------------|------------|--|
| COBLEGE                                    | * *                                                 |                          |                      |                                                       |                     | Helpir<br>E<br>Co | g<br>Banks<br>Build B<br>Omm | s<br>etter<br>iunit | ies        |  |
| About News<br>OBL & Informat               | Professional Governmen<br>ion Development Relations | t Products<br>& Services | Employee<br>Benefits | Ban<br>Fou                                            | kers<br>ndation     | N                 | lember<br>ashboai            | rd                  |            |  |
| ✓ COMPLIANCE                               | $\sum$                                              |                          | Profession           | al Develo                                             | pment               | > Progra          | ms By T                      | 'opic >             | Compliance |  |
| Calendar                                   | Compliance                                          |                          |                      |                                                       |                     |                   |                              |                     |            |  |
| Programs By Topic                          | February                                            | February                 |                      |                                                       | << February 2017 >> |                   |                              |                     |            |  |
| Audit & Accounting<br>Directors            | February 13                                         |                          |                      | S I                                                   | 4                   | w                 | т                            | F                   | s          |  |
| Compliance<br>Frontline                    | with Ann Thomas                                     | with Ann Thomas          |                      |                                                       |                     | 1                 | 2                            | 3                   | 4          |  |
| Human Resources<br>Leadership & Management | OBL Education Center                                | OBL Education Center     |                      | 5                                                     | 5 7                 | 8                 | 9                            | 10                  | 11         |  |
| Lending                                    | February 15<br>TRID for Lenders and Pro             | cessors                  |                      | 12 1                                                  | 3 1                 | 4 15              | 16                           | 17                  | 18         |  |
| Operations<br>Retail Management            | with Young & Associates, Inc.                       |                          |                      | 19 2                                                  | 0 2                 | 1 22              | 23                           | 24                  | 25         |  |
| Sales & Marketing<br>Security & Technology | OBL Education Center                                |                          |                      | 26 2                                                  | 7 2                 | в                 |                              |                     |            |  |
| Upcoming Events                            | March                                               | March                    |                      | Move cursor over highlighted date to view OBL events. |                     |                   |                              |                     |            |  |
| Meetings & Special Events                  | March 28                                            |                          |                      |                                                       |                     |                   |                              |                     |            |  |
|                                            | 2017 OBL BSA/AML Cont                               | oronco                   |                      |                                                       |                     |                   |                              |                     |            |  |

## Click on the register button:

| Chip Ban<br>Chip Ban<br>Chip Ban |                       |                             | Home   ¥ 50.00   Bob Bankertest   Logout   C<br>Helping<br>Banks<br>Communities |                        |                                                                                |                                                                        | o   Bob Bankertest   Logout   Q<br>elping<br>Banks<br>Communities                  |
|----------------------------------|-----------------------|-----------------------------|---------------------------------------------------------------------------------|------------------------|--------------------------------------------------------------------------------|------------------------------------------------------------------------|------------------------------------------------------------------------------------|
| About<br>OBL                     | News<br>& Information | Professional<br>Development | Government<br>Relations                                                         | Products<br>& Services | Employee<br>Benefits                                                           | Bankers<br>Foundation                                                  | Member<br>Dashboard                                                                |
| 4 EVEN                           | T INFO                |                             |                                                                                 |                        |                                                                                | Profes                                                                 | sional Development > Event Info                                                    |
| Calendar                         |                       | Event Info                  |                                                                                 |                        |                                                                                |                                                                        |                                                                                    |
| Program                          | By Topic              |                             |                                                                                 |                        |                                                                                |                                                                        | < f У in 🖂                                                                         |
| Upcomin                          | gEvents               | TR                          | ID for Lende                                                                    | rs and Pr              | ocessors                                                                       |                                                                        |                                                                                    |
| Meetings                         | & Special Events      | with                        | Young & Associates                                                              | s, Inc.                |                                                                                |                                                                        |                                                                                    |
| Commun                           | ty Bankers for        |                             | 🛗 Start Date - End Date                                                         | ↓ Ear                  | y Bird Discount Deadl                                                          | ine 🗘                                                                  | Registration Deadline                                                              |
| Compliar                         | ce                    |                             | February 15, 2017                                                               | Wedn                   | esday, February<br>2017                                                        | 01, Tuesda                                                             | ay, February 14, 2017                                                              |
| Classrool                        | n Seminars            | -                           |                                                                                 |                        |                                                                                |                                                                        |                                                                                    |
| Cohreren                         | ces & Forums          |                             | REGISTER 🦉                                                                      |                        |                                                                                |                                                                        |                                                                                    |
| Schools                          |                       |                             | i DETAILS                                                                       | been stru<br>months n  | nar will focus on all as<br>ggling with the new for<br>ow. The purpose of this | pects of the TRID dis<br>ms, and to some ext<br>s seminar is to step I | sciosure torms. We have<br>ent our software, for a few<br>back and review what the |
| E-Learnir                        | g                     |                             | \$ PRICING                                                                      | regulation             | states, and what we are with the documents,                                    | should be doing. As a<br>we now can focus o                            | we have "hands on"<br>In the areas that still are                                  |
| Bank We                          | binars by 115         |                             | SPEAKERS                                                                        | vague or a             | ambiguous.                                                                     |                                                                        |                                                                                    |
| ABA Cou                          | Ses                   |                             | <b>P</b> LOCATION                                                               | For comp               | formation                                                                      | wnload a brochure.                                                     |                                                                                    |

To register yourself, simply click on "I'm Registering Myself" as indicate below. To register someone else from your organization, simply click on "I'm Registering Someone Else":

| EVENT INFO                          | Professional Development > Event Info                                                                                                    |
|-------------------------------------|----------------------------------------------------------------------------------------------------|
| Calendar                            | Event Info                                                                                                    |
| Programs By Topic                   |                                                                                                    |
| Upcoming Events                     | Home Mortgage Disclosure Act Registration                                                                                                    |
| Meetings & Special Events           | To add this registration to your cart and continue with adding guests or additional attendees click Register                                                                                           |
| Community Bankers for<br>Compliance | <ul> <li>Another Attendee. Next, proceed with the registration process by clicking I'm registering someone else in step</li> <li>When you have finished your registration click Go To Cart.</li> </ul> |
| Classroom Seminars                  | Select an Attendee     2 Select Price & Functions     3 Confirmation                                                                                                    |
| Conferences & Forums                |                                                                                                    |
| Schools                             | Step 1: Select an Attendee                                                                                                    |
| E-Learning                          | Please select who you are registering for for this event:                                                                                                    |
| Bank Webinars by TTS                | 🔺 I'M REGISTERING MYSELF 🛛 😁 I'M REGISTERING SOMEONE ELSE                                                                                                    |
| ABA Courses                         |                                                                                                    |
| In-bank Training                    |                                                                                                    |

To register someone else from your organization, either click on "Select Other Employee" and select the appropriate individual from the dropdown list provided, or -- if the individual you would like to register is not displayed in the system -- simply click on "Add New Employee to System" and add their details in the fields provided:

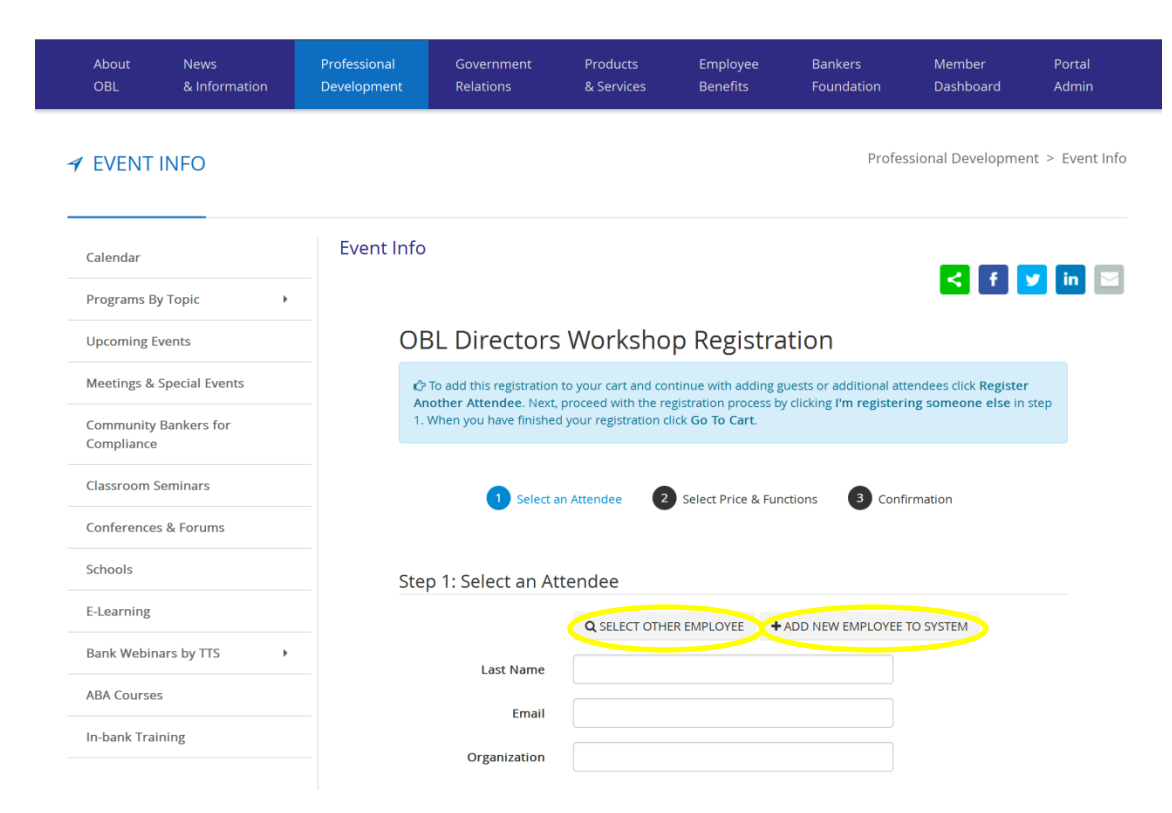